# **AIRLAB-DT** QUICK START MANUAL

### Before you begin:

- Download the user manual: Visit <u>www.dnrbroadcast.com</u>, click the Support button on the homepage, and select Brochures / Manuals / software. Download the Airlab-DT user manual and read it at least once.
- Safety reminder: Turn OFF both the Airlab-DT and other equipment before connecting them to avoid grounding issues that may damage input circuits. Power up the equipment in the following order:
  - 1. Turn **ON** the Airlab-DT
  - 2. Turn **ON** the connected equipment.
- Maintenance tips:
  - Clean the front panel periodically.
  - Avoid smoking, eating, or drinking near the console.

# What's in the box:

- 1x Airlab-DT console
- Chip card (for saving user presets)
- USB cable
- RS232 to USB cable
- Power cable
- Printed quick start manual

### Before you begin:

- Ensure mains voltage (90–240V AC) matches power input range.
- **Do not** turn the console off/on within 10 seconds to avoid internal power issues.
- Always ground your console via the back-panel connector.

### **Basic connections:**

- 1. **RS232 to USB**  $\rightarrow$  Connect to your PC for programming.
- 2. **USB Cable**  $\rightarrow$  Connect for meter display and audio control.
- 3. **Power Cable**  $\rightarrow$  Connect to grounded outlet. Power on from rear panel.

# **AIRLAB-DT** QUICK START MANUAL

## Install software:

# Airlab meters (v1.61)

- Go to the D&R Wiki-page by clicking on **"Support"** and **"Service information / FAQ's"** on the header of our homepage; <u>www.dnrbroadcast.com</u>.
- Select COM port and enable UDP under settings.

# Airlab control center (v3.1)

- Use RS232 to USB for programming via PC.
- Save/load presets to/from personal chip card.
- Follow further settings instructions starting on page 52 of the main manual.

# Telco module setup:

For hybrid telephone connection (landline):

- 1. Connect "WALL" and "TO PHONE" XLRs.
- 2. Remove module, place safely with insulation.
- 3. Use a 1kHz tone or Audacity signal to test.
- 4. Adjust **VR2** blue trimmer for R-Balance.
- 5. Follow instructions on page 6–7 to fine-tune.

# USB / digital / VoIP setup:

- All modules (USB, Dig, VoIP, Telco) are software programmable.
- Input gain, cue functions, fader starts, and aux sends can be adjusted per channel.
- For VoIP/Skype integration, connect via the **dedicated rear USB port**.

# **AIRLAB-DT** QUICK START MANUAL

### System programming menu:

## Use the Master Module display and controls:

Menu navigation:

- UP / DOWN: Browse options
- ENTER: Save setting
- ESC: Exit menu

Main menus:

- Timer
- Module settings
- Master settings
- System (Configuration, Recall/Store, Memory Card settings)

## Using the console:

- Each channel has:
  - **ON switch** (toggles signal output)
  - **Fader** (VCA-controlled, silent, 100mm throw)
  - **CUE** (Pre-fade listen + talkback)
  - EQ controls (High/Mid/Low)
  - PROGRAM / SUB / AUX output routing

# Monitoring & communication:

- Built-in headphone amps for Guest and Announcer
- CUE-to-CRM allows monitoring of cued channels
- Mic-on signaling & red light control
- Studio communication with talkback and cough functions

# Need help?:

Visit the "**Support**" section on the header of <u>www.dnrbroadcast.com</u> and "**Contact support**" for a direct line with our engineers.